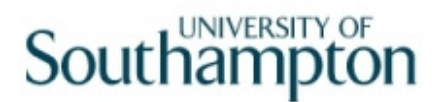

### This work instruction was last updated: 27<sup>th</sup> August 2010

#### Entering Fixed Pay Elements on RLink

This Work Instruction describes how to enter various types of Fixed Pay Elements onto ResourceLink. This includes payments such as:

- WSA Hourly Enhancements
- Head of School Allowance
- Market Pay Supplements
- Contractual Overtime
- 1 Fixed Pay Element Summary Screen
- 2 Types of Fixed Pay Elements

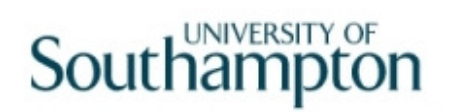

| 1 Fixed Pa | y Element Summary | y Screen |
|------------|-------------------|----------|
|------------|-------------------|----------|

| mployee        |      |                       |                   |              |              |     | _ |
|----------------|------|-----------------------|-------------------|--------------|--------------|-----|---|
|                |      |                       |                   |              |              |     |   |
| Seq Post       | Code | Desc                  | E                 | Start        | Period Amt A | DMS | 4 |
| 001 EMPLOYEE   | 0001 | Tax Paid              |                   | 20/11/2007   | Calculated   | N I |   |
| 002 EMPLOYEE   | 0001 | Tax Paid              | *                 | 13/03/2006   | Calculated   | Ν   |   |
| 003 EMPLOYEE   | 0010 | NI C/I                | *                 | 01/11/2008   | Calculated   | N   |   |
| 004 EMPLOYEE   | 0010 | NI C/I                | *                 | 20/11/2007   | Calculated   | N   |   |
| 005 EMPLOYEE   | 0010 | NI C/I                | *                 | 13/03/2006   | Calculated   | N   |   |
| 006 EMPLOYEE   | 0040 | NI C/O                |                   | 01/01/2009   | Calculated   | N   | - |
| 007 EMPLOYEE   | 0040 | NI C/O                | *                 | 01/11/2008   | Calculated   | N   |   |
| 008 EMPLOYEE   | 7001 | Pen SalSac            |                   | 01/04/2009   | 0.00         | N   |   |
| 009 EMPLOYEE   | 7070 | RevSalary             |                   | 01/04/2009   | 0.00         | Ν   |   |
| 010 DDOO-TBNK  | 0010 | NI C/I                | *                 | 20/11/2007   | Calculated   | N   |   |
| 011 EH03003948 | 0010 | NI C/I                | *                 | 12/02/2007   | Calculated   | Ν   |   |
| 012 EH03003948 | 1000 | Basic Pay             | *                 | 12/02/2007   | 1428.08      | N   |   |
| 013 DD00-TB06  | 0010 | NI C/I                | *                 | 01/10/2008   | Calculated   | N   |   |
| 014 DD03006231 | 0010 | NI C/I                | *                 | 01/11/2008   | Calculated   | N   |   |
| 015 DD03006231 | 0040 | NI C/O                |                   | 01/01/2009   | Calculated   | Ν   |   |
| Add Chang      | e De | lete Enter the person | n's National Insu | rance Number |              |     |   |

#### 1.1 Click on Add to enter Fixed Pay Elements.

| Selection   |  |            |  |
|-------------|--|------------|--|
| Pay Element |  | Employment |  |
|             |  |            |  |
|             |  |            |  |
|             |  |            |  |
|             |  |            |  |

1.2 In the **Pay Element** field, enter the number of the Fixed Pay Element you want to add. (Refer to Section 2 for pay element numbers)

#### Example: Pay Element Detail Screen

| MD48G83 'R' Type Pa                              | ay Element Detail |               |             | ×             |
|--------------------------------------------------|-------------------|---------------|-------------|---------------|
| Pay Element ID<br>Post<br>Start Date<br>End Date | 1070 Academic     | APA<br>Reason | <br>O       |               |
| Detail                                           |                   |               |             |               |
| Units                                            |                   |               | Units Table |               |
| Units Arrears<br>Rate                            |                   | 2nd Currency  | Rate Table  |               |
| Amount                                           |                   | 2nd Currency  |             |               |
| Arrears                                          |                   | Adjustment    |             |               |
| Calc Arrears                                     |                   |               |             |               |
| Cost Code                                        |                   |               | •••         |               |
|                                                  |                   |               |             |               |
|                                                  |                   |               |             |               |
|                                                  |                   |               |             | E <u>x</u> it |

- 1.3 Use the table in **Section 2** in order to complete the **Pay Element Detail** screen for each type of pay element.
- 1.4 Enter through all the remaining fields to the bottom of the screen.
- 1.5 The **Fixed Pay Element Summary** screen will update to include the added pay elements.

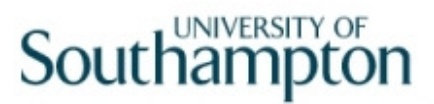

### 2 Types of Fixed Pay Elements

2.1 The following table describes the various types of **Fixed Pay Elements** (payments received continually on a monthly basis) that can be entered by **HR Users**:

| New  |                               | Magaura |     |          |              |                                                                                                    | Fields to                                     |
|------|-------------------------------|---------|-----|----------|--------------|----------------------------------------------------------------------------------------------------|-----------------------------------------------|
| Code | Fixed Pay Element description | / units | NI? | Taxable? | Pensionable? | Comments                                                                                                    | complete                                      |
| 1000 | Basic Pay                     | Cash    | Y   | Y        | Y            | Amount will calculate from grade/point & hrs on<br>post holding                                                                                                    | Start Date,<br>Post,<br>Reason                |
| 1056 | Security 10% Allowance        | Cash    | Y   | Y        | Y            | Nothing needs to be entered in <b>Amount</b> field                                                                                                    | Start Date,<br>Post,<br>Reason                |
| 1057 | Security 10% O/T Enhancement  | Cash    | Y   | Y        | Y            | Must be entered for security staff who will receive extra 10% on overtime hrs. There is nothing to enter in the <b>Units</b> field                                                                                                    | Start Date,<br>Post,<br>Reason                |
| 1070 | AcademicAPA                   | Units   | Y   | Y        | Ν            | Calculates the amount automatically once the number of APAs are entered in <b>Units</b> field                                                                                                    | Start Date,<br>Post,<br>Reason,<br>Units      |
| 1071 | ClinicalAPA                   | Units   | Y   | Y        | N            | Calculates the amount automatically once the number of APAs are entered in <b>Units</b> field                                                                                                    | Start Date,<br>Post,<br>Reason,<br>Units      |
| 1072 | Discretionary Points          | Cash    | v   | v        | v            | Amount field auto populates with £3088 as default.<br>If you want to enter a different amount, double click<br>in the Table ID field, window into Row Co-<br>Ordinate, click on the new value, press Enter &<br>Exit. Press Enter and the Amount will update on<br>the Element Detail screen | Start Date,<br>Post,<br>Reason,<br>(Table ID) |

| New  |                               |         |          |          |               |                                                                                                    |                 |
|------|-------------------------------|---------|----------|----------|---------------|----------------------------------------------------------------------------------------------------|-----------------|
| PE   | Fired Dev Flowent description | Measure |          | Touching | Demois webber | O                                                                                                    | Fields to       |
| Code | Fixed Pay Element description | / units | NI ?     | Taxable? | Pensionable?  | Comments                                                                                                    | complete        |
|      |                               |         |          |          |               | If you want to enter a different amount, double click                                                                                                    |                 |
|      |                               |         |          |          |               | in the <b>Table ID</b> field, window into <b>Row Co-</b>                                                                                                    | Start Date.     |
|      |                               |         |          |          |               | Ordinate, click on the new value, press Enter &                                                                                                    | Post,           |
|      |                               |         |          |          |               | Exit. Press Enter and the Amount will update on                                                                                                    | Reason,         |
| 1073 | CE Award CONS                 | Cash    | Y        | Y        | Y             | the Element Detail screen                                                                                                    | (Table ID)      |
|      |                               |         |          |          |               | Amount field auto populates with £30808 as                                                                                                    |                 |
|      |                               |         |          |          |               | default. If you want to enter a different amount,                                                                                                    | Otaut Data      |
|      |                               |         |          |          |               | Co Ordinate, click on the new value, pross Enter                                                                                                    | Start Date,     |
|      |                               |         |          |          |               | & Exit Press Enter and the Amount will undate on                                                                                                    | Reason          |
| 1074 | Distn Award                   | Cash    | Y        | Y        | Y             | the Element Detail screen                                                                                                    | (Table ID       |
|      |                               |         |          |          |               | Enhancement of £1 an hour. Leave the Amount                                                                                                    | (               |
|      |                               |         |          |          |               | field blank                                                                                                    |                 |
|      |                               |         |          |          |               |                                                                                                    | Start Date,     |
|      |                               |         |          |          |               |                                                                                                    | Post,           |
| 1107 | WSA Hrly Enhancement          | Units   | Y        | Y        | N             |                                                                                                    | Reason          |
|      |                               |         |          |          |               |                                                                                                    | Start Date,     |
|      |                               |         |          |          |               | Contractual Overtime paid at a Elat Rate. Enter                                                                                                    | Post,<br>Reason |
| 1150 | Extra Pay                     | Time    | Y        | Y        | Y             | Units                                                                                                    | Units           |
|      |                               |         | <u> </u> | •        | •             |                                                                                                    | Start Date.     |
|      |                               |         |          |          |               |                                                                                                    | Post,           |
|      |                               |         |          |          |               | Contractual Overtime paid at time and a quarter.                                                                                                    | Reason,         |
| 1151 | O/T @ 1.25                    | Time    | Y        | Y        | N             | Enter Units.                                                                                                    | Units           |
|      |                               |         |          |          |               |                                                                                                    | Start Date,     |
|      |                               |         |          |          |               | Or a transferration of the state of the state of the stat | Post,           |
| 1152 | O/T @ 1 33                    | Timo    | V        | v        | N             | Contractual Overtime paid at time and third. Enter                                                                                                    | Reason,         |
| 1152 |                               | TITLE   | 1        | 1        |               | Contractual Overtime paid at time and a half. Enter                                                                                                    |                 |
|      |                               |         |          |          |               | Units.                                                                                                    | Start Date.     |
|      |                               |         |          |          |               |                                                                                                    | Post,           |
|      |                               |         |          |          |               |                                                                                                    | Reason,         |
| 1153 | O/T @ 1.5                     | Time    | Y        | Y        | Ν             |                                                                                                    | Units           |

| New  |                                           |         |     |           |              |                                                     |                      |
|------|-------------------------------------------|---------|-----|-----------|--------------|-----------------------------------------------------|----------------------|
| PE   | Fixed Dev Flowent description             | Measure |     | TayahlaQ  | Densienskie? | Commente                                            | Fields to            |
| Code | Fixed Pay Element description             | / units |     | Taxable ? | Pensionable? | Comments                                            | Start Date           |
|      |                                           |         |     |           |              |                                                     | Post.                |
|      |                                           |         |     |           |              | Contractual Overtime paid at time and three         | Reason,              |
| 1154 | O/T @ 1.75                                | Time    | Y   | Y         | Ν            | quarters. Enter <b>Units</b> .                      | Units                |
|      |                                           |         |     |           |              |                                                     | Start Date,          |
|      |                                           |         |     |           |              |                                                     | Post,                |
| 4455 | 0.7.0.00                                  | Time    | V   | X         | N            | Contractual Overtime paid at double time. Enter     | Reason,              |
| 1155 | 0/1 @ 2.00                                | Time    | Ŷ   | Y         | N            | Units.                                              | Units<br>Stort Doto  |
|      |                                           |         |     |           |              |                                                     | Post                 |
|      |                                           |         |     |           |              |                                                     | Reason.              |
| 2000 | Basic Pay Non Spinal                      | Cash    | Y   | Y         | Y            | Enter the Annual Amount                             | Amount               |
|      |                                           |         |     |           |              |                                                     | Start Date,          |
|      |                                           |         |     |           |              |                                                     | Post,                |
|      |                                           |         |     | ~         |              |                                                     | Reason,              |
| 2001 | Basic Pay Non Spinal (Non Pensionable)    | Cash    | Y   | Y         | N            | Enter the Annual Amount                             | Amount<br>Stort Data |
|      |                                           |         |     |           |              |                                                     | Start Date,          |
|      |                                           |         |     |           |              | I lsed to pay equal monthly instalments for a lump  | Reason               |
| 2002 | Pay Eg.Inst.                              | Cash    | Y   | Y         | Y            | sum piece of work                                   | Amount               |
|      |                                           |         |     |           |              |                                                     | Start Date,          |
|      |                                           |         |     |           |              | Need to enter the annual amount that equates to     | Post,                |
|      |                                           |         |     |           |              | the 27 add. Points. The amount will pro rata for PT | Reason,              |
| 3019 | SenDVC Allowance (27 additional points)   | Cash    | Y   | Y         | Y            | staff                                               | Amount               |
|      |                                           |         |     |           |              | Need to enter the energy energy of thet encodes to  | Start Date,          |
|      |                                           |         |     |           |              | the 12 add Points. The amount will pro rate for PT  | Post,<br>Reason      |
| 3020 | Deans Allow (12 additional points)        | Cash    | Y   | Y         | Y            | staff                                               | Amount               |
|      |                                           | 00.011  | · · | -         |              |                                                     | Start Date,          |
|      |                                           |         |     |           |              | Need to enter the annual amount that equates to     | Post,                |
|      |                                           |         |     |           |              | the 3 add. Points. The amount will pro rata for PT  | Reason,              |
| 3021 | Ass Deans Allowance (3 additional points) | Cash    | Y   | Y         | Y            | staff                                               | Amount               |
|      |                                           |         |     |           |              |                                                     | Start Date,          |
|      |                                           |         |     |           |              | Need to enter the annual amount that equates to     | Post,                |
| 3022 | DVCs Allowance (8 additional points)      | Cash    | v   | v         | N            | staff                                               | Reason,              |
| 3022 | DVUS Allowance (o adultional points)      | Casii   | I   | I         | IN           | Stall                                               | Alloulit             |

| Now  |                                          |         |     |          |              |                                                     |             |
|------|------------------------------------------|---------|-----|----------|--------------|-----------------------------------------------------|-------------|
| PE   |                                          | Measure |     |          |              |                                                     | Fields to   |
| Code | Fixed Pay Element description            | / units | NI? | Taxable? | Pensionable? | Comments                                            | complete    |
|      |                                          |         |     |          |              |                                                     | Start Date, |
|      |                                          |         |     |          |              |                                                     | End Date,   |
|      |                                          |         |     |          |              | Need to enter the annual amount that equates to     | Post,       |
|      |                                          |         |     |          |              | the 3 add. Points. The amount will pro rata for PT  | Reason,     |
| 3023 | Head of Sch (3 additional points)        | Cash    | Y   | Y        | Y            | staff                                               | Amount      |
|      |                                          |         |     |          |              |                                                     | Start Date, |
|      |                                          |         |     |          |              |                                                     | End Date,   |
|      |                                          |         |     |          |              | Need to enter the annual amount that equates to     | Post,       |
|      |                                          |         |     |          |              | the 4 add. Points. The amount will pro rata for PT  | Reason,     |
| 3024 | Head of Sch (4 additional points)        | Cash    | Y   | Y        | Y            | staff                                               | Amount      |
|      |                                          |         |     |          |              |                                                     | Start Date, |
|      |                                          |         |     |          |              | Need to enter the energy of emount that enurging to | End Date,   |
|      |                                          |         |     |          |              | the F add Dainte. The annual amount that equates to | Post,       |
| 2025 | Head of Sob (5 additional points)        | Cooh    | V   | v        | V            | the 5 add. Points. The amount will pro rata for PT  | Amount      |
| 3025 |                                          | Cash    | Ť   | ř        | ř            | stan                                                | Start Date  |
|      |                                          |         |     |          |              |                                                     | End Date    |
|      |                                          |         |     |          |              | Need to enter the annual amount that equates to     | Post        |
|      |                                          |         |     |          |              | the 6 add Points. The amount will pro rata for PT   | Reason.     |
| 3026 | Head of Sch (6 additional points)        | Cash    | Y   | Y        | Y            | staff                                               | Amount      |
|      |                                          |         |     | -        |              |                                                     | Start Date. |
|      |                                          |         |     |          |              | Need to enter the annual amount that equates to     | Post,       |
|      |                                          |         |     |          |              | the 3 add. Points. The amount will pro rata for PT  | Reason,     |
| 3027 | Former Head of Sch (3 additional points) | Cash    | Y   | Y        | Y            | staff                                               | Amount      |
|      | · · · · ·                                |         |     |          |              |                                                     | Start Date, |
|      |                                          |         |     |          |              | Need to enter the annual amount that equates to     | Post,       |
|      |                                          |         |     |          |              | the 4 add. Points. The amount will pro rata for PT  | Reason,     |
| 3028 | Former Head of Sch (4 additional points) | Cash    | Y   | Y        | Y            | staff                                               | Amount      |
|      |                                          |         |     |          |              |                                                     | Start Date, |
|      |                                          |         |     |          |              | Need to enter the annual amount that equates to     | Post,       |
|      |                                          |         |     |          |              | the 5 add. Points. The amount will pro rata for PT  | Reason,     |
| 3029 | Former Head of Sch (5 additional points) | Cash    | Y   | Y        | Y            | staff                                               | Amount      |
|      |                                          |         |     |          |              |                                                     | Start Date, |
|      |                                          |         |     |          |              | Need to enter the annual amount that equates to     | Post,       |
|      |                                          |         |     |          |              | the 6 add. Points. The amount will pro rata for PT  | Reason,     |
| 3030 | Former Head of Sch (6 additional points) | Cash    | Y   | Y        | Y            | staff                                               | Amount      |

| New  |                                             |         |     |              |              |                                                      |                      |
|------|---------------------------------------------|---------|-----|--------------|--------------|------------------------------------------------------|----------------------|
| PE   |                                             | Measure |     |              |              |                                                      | Fields to            |
| Code | Fixed Pay Element description               | / units | NI? | Taxable?     | Pensionable? | Comments                                             | complete             |
|      |                                             |         |     |              |              |                                                      | Start Date,          |
|      |                                             |         |     |              |              | Need to enter the annual amount that equates to      | Post,                |
| 2020 | Ass Deens Allowense (4 additional points)   | Cash    | V   | V            | V            | the 4 add. Points. The amount will pro rata for PT   | Reason,              |
| 3038 | Ass Deans Allowance (4 additional points)   | Cash    | ř   | ř            | ř            | Stati                                                | Amount<br>Start Data |
|      |                                             |         |     |              |              | Need to enter the annual amount that equates to      | Dost                 |
|      |                                             |         |     |              |              | the 5 add. Points. The amount will pro rata for PT   | Reason.              |
| 3039 | Ass Deans Allowance (5 additional points)   | Cash    | Y   | Y            | Y            | staff                                                | Amount               |
|      |                                             |         |     |              |              |                                                      | Start Date,          |
|      |                                             |         |     |              |              |                                                      | Post,                |
| 3040 | London Weighting Allowance                  | Cash    | Y   | Υ            | Y            | Nothing needs to be entered in Amount field          | Reason               |
|      |                                             |         |     |              |              |                                                      | Start Date,          |
|      |                                             |         |     |              |              | Need to enter the annual amount that equates to      | Post,                |
|      |                                             |         |     |              |              | the 7.5 add. Points. The amount will pro rata for PT | Reason,              |
| 3041 | Ass Deans Allowance (7.5 additional points) | Cash    | Y   | Y            | Y            | staff                                                | Amount               |
|      |                                             |         |     |              |              |                                                      | Start Date,          |
|      |                                             |         |     |              |              | the 10 add Deinte. The amount will are rate for DT   | Post,<br>Basson      |
| 3042 | Associate Deans Allowance (10 add nts)      | Cash    | V   | v            | v            | the TO add. Points. The amount will pro rata for PT  | Amount               |
| 3042 | Associate Dearis Allowance (10 add pts)     | Casir   |     | 1            | 1            |                                                      | Start Date           |
|      |                                             |         |     |              |              | Need to enter the annual amount that equates to      | Post.                |
|      |                                             |         |     |              |              | the 6 add. Points. The amount will pro rata for PT   | Reason,              |
| 3043 | Associate Deans Allowance (6 add pts)       | Cash    | Y   | Y            | Y            | staff                                                | Amount               |
|      |                                             |         |     |              |              |                                                      | Start Date,          |
|      |                                             |         |     |              |              | Need to enter the annual amount that equates to      | Post,                |
|      |                                             |         |     |              |              | the 3 add. Points. The amount will pro rata for PT   | Reason,              |
| 3052 | Sup'nMktPay (3 additional points)           | Cash    | Y   | Y            | Y            | staff                                                | Amount               |
|      |                                             |         |     |              |              |                                                      | Start Date,          |
|      |                                             |         |     |              |              | Need to enter the annual amount that equates to      | Post,                |
| 2052 | Sup'nMktPay (6 additional points)           | Cash    | v   | $\mathbf{v}$ | V            | the black. Points. The amount will pro rata for PT   | Reason,              |
| 3003 | Sup ministray (o additional points)         | Casii   |     | I            | 1            |                                                      | Start Dato           |
|      |                                             |         |     |              |              | Need to enter the annual amount that equates to      | Post.                |
|      |                                             |         |     |              |              | the 10 add. Points. The amount will pro rata for PT  | Reason.              |
| 3054 | Sup'nMktPay (10 additional points)          | Cash    | Y   | Y            | Y            | staff                                                | Amount               |

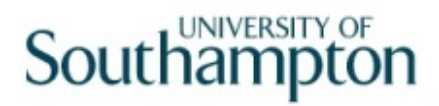

| 3055              | NoSupMktPay                       | Cash               | Y   | Y        | N            | Need to enter the annual amount of market pay                                                                      | Start Date,<br>Post,<br>Reason,<br>Amount           |
|-------------------|-----------------------------------|--------------------|-----|----------|--------------|----------------------------------------------------------------------------------------------------|-----------------------------------------------------|
| 3061              | Special allownce                  | Cash               | Y   | Y        | N            | Need to enter the annual amount of allowance. The amount will pro rata for PT staff                                | Start Date,<br>Post,<br>Reason,<br>Amount           |
| New<br>PE<br>Code | Fixed Pay Element description     | Measure<br>/ units | NI? | Taxable? | Pensionable? | Comments                                                                                                    | Fields to complete                                  |
| 2007              |                                   | Cash               | V   | X        | ×            | Need to enter the entered entered and entered                                                                      | Start Date,<br>Post,<br>Reason,                     |
| 3007              |                                   | Casn               | Y   | T        | <u> </u>     |                                                                                                    | Start Date,<br>Post,<br>Reason,                     |
| 3068              | Acting Up Non pensionable         | Cash               | Y   | Y        | N Y          | Need to enter the annual equivalent amount<br>Need to enter the annual amount that equates to<br>the 4 add, points | Amount<br>Start Date,<br>Post,<br>Reason,<br>Amount |
| 3073              | Sup'nMktPay (5 additional points) | Cash               | Y   | Y        | Y            | Need to enter the annual amount that equates to the 5 add. points                                                  | Start Date,<br>Post,<br>Reason,<br>Amount           |

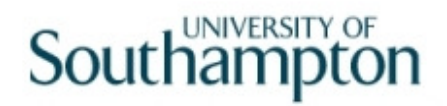

- 2.2 The **Fields to Complete** column advises the HR User on exactly what fields within the Pay Elements Detail screen need to be completed for each type of pay element.
  - (1) If the Pay Element is to be paid from a **different** Cost Centre (Sub Project Code) than the one held on the **Post Holding Costing** screen, then you must enter the correct cost code for this payment on the **Pay Element Detail** screen:

| Detail        |                  |             |   |
|---------------|------------------|-------------|---|
| Units         |                  | Units Table |   |
| Units Arrears |                  |             | _ |
| Rate          | 2nd Currency     | Rate Table  |   |
|               |                  |             |   |
| Amount        | <br>2nd Currency | <br>        |   |
| Arrears       | Adjustment       |             |   |
| Calc Arrears  |                  |             |   |
| Cost Code     |                  |             |   |
|               |                  |             |   |
|               |                  |             |   |
|               | <br>             |             |   |

2.3 Remember to always **Save (:)** the record when you have finished.